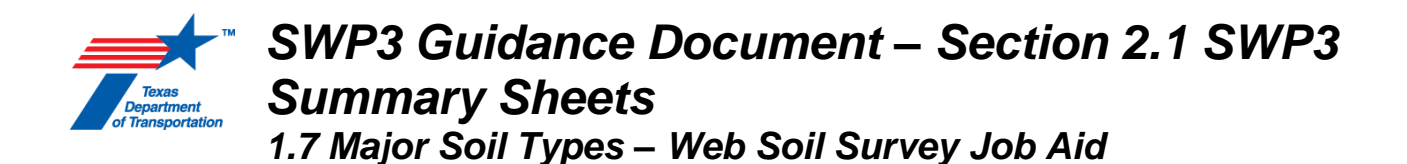

This job aid will assist you in utilizing the United States Department of Agriculture (USDA) Web Soil Survey website to obtain data needed to complete Section 1.7 Major Soil Types of the SWP3 Summary Sheet.

1. Navigate to the <u>Web Soil Survey</u> – Click "Start WSS". This home page provides instruction on the four basic steps of using the Web Soil Survey. It is your responsibility to read and understand those steps.

| United States Depart<br>Natural Resour                              | theme of Agriculture                                               | bout Soils Help Contact Us                                                           |  |  |  |
|---------------------------------------------------------------------|--------------------------------------------------------------------|--------------------------------------------------------------------------------------|--|--|--|
|                                                                     | You are here: Web Soil Surve Home                                  |                                                                                      |  |  |  |
| Search<br>Enter Keyword Go<br>All NRCS Sites ~<br>Browse by Subject | The simple yet powerful way to access and use soil dota.           | Want To<br>Start Web Soil<br>Survey (WSS)<br>Know Web Soil<br>Survey<br>Requirements |  |  |  |
| <ul> <li>Soils Home</li> <li>National</li> </ul>                    | Welcome to Web Soil Survey (WSS)<br>Web Soil Survey (WSS) provides | <ul> <li>Know Web Soil<br/>Survey operation<br/>hours</li> </ul>                     |  |  |  |

2. Create an Area of Interest (AOI) using one of two AOI tool options:

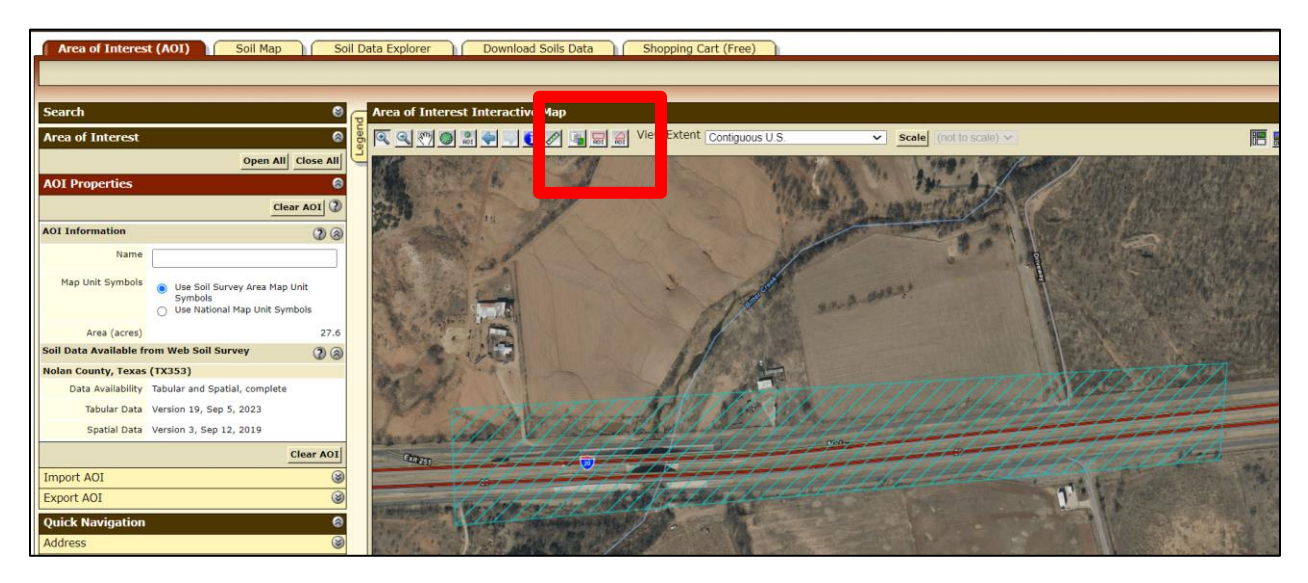

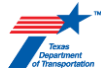

3. Click on the "Soils Map" tab. The "Soils Map" will provide you with the information needed to identify the soil name, % slope, composition percentage, drainage characteristics, and runoff characteristics. By clicking on the "Map Unit Name" you will open a tab that provided detailed information about each soil type.

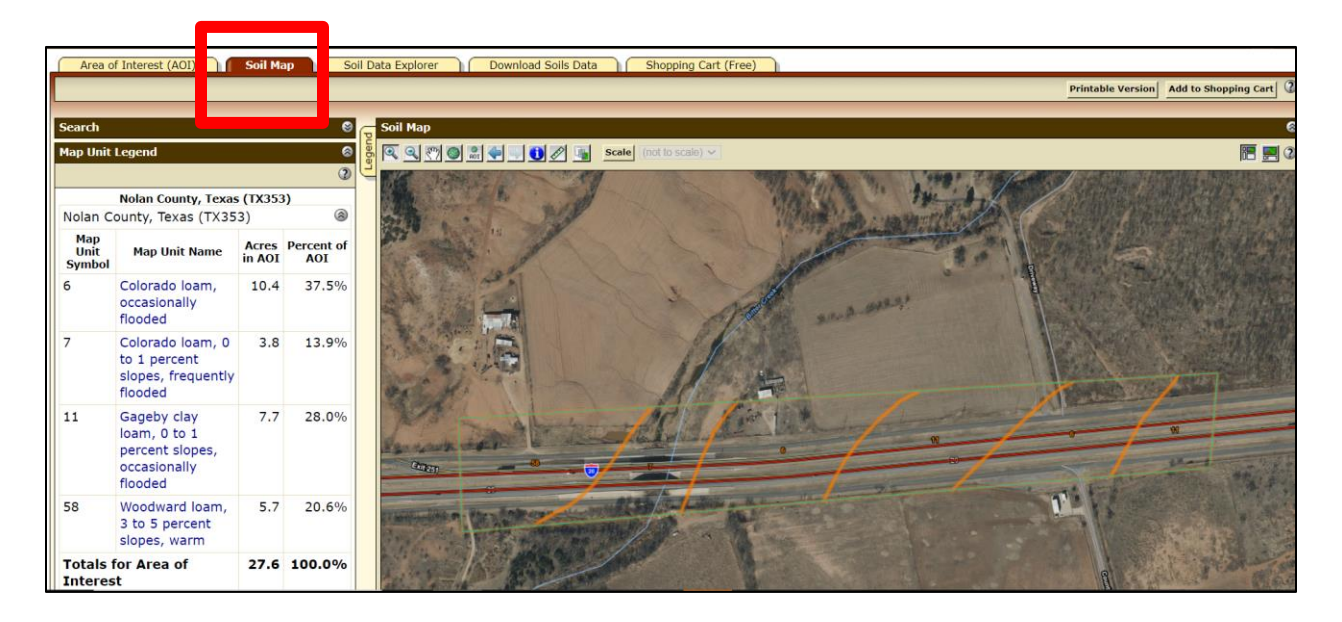

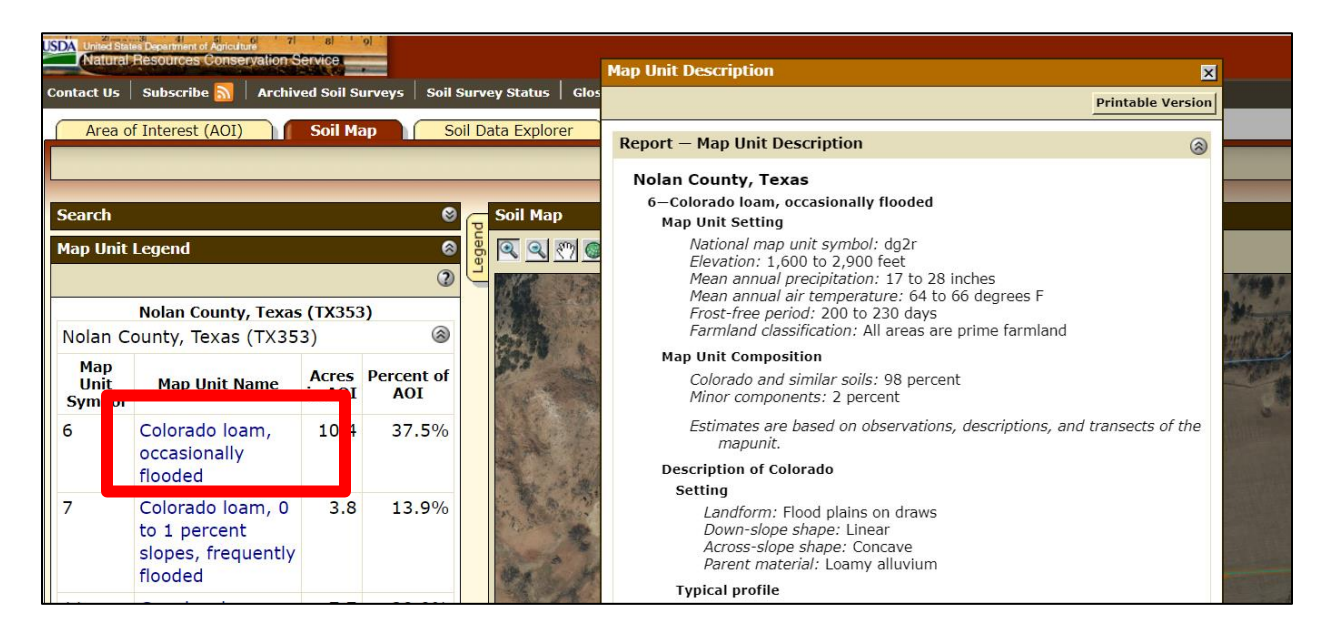

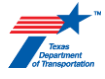

4. Next, click on the "Soil Data Explorer" tab then "Land management". Select the "Erosion Hazard (Road, Trail)" tab. Then select "View Ratings" and scroll down.

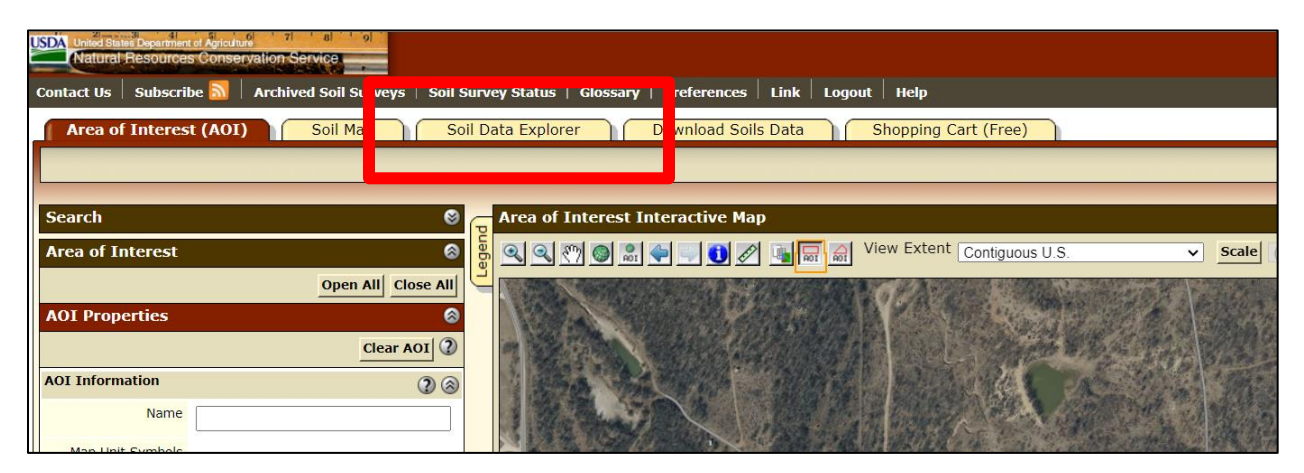

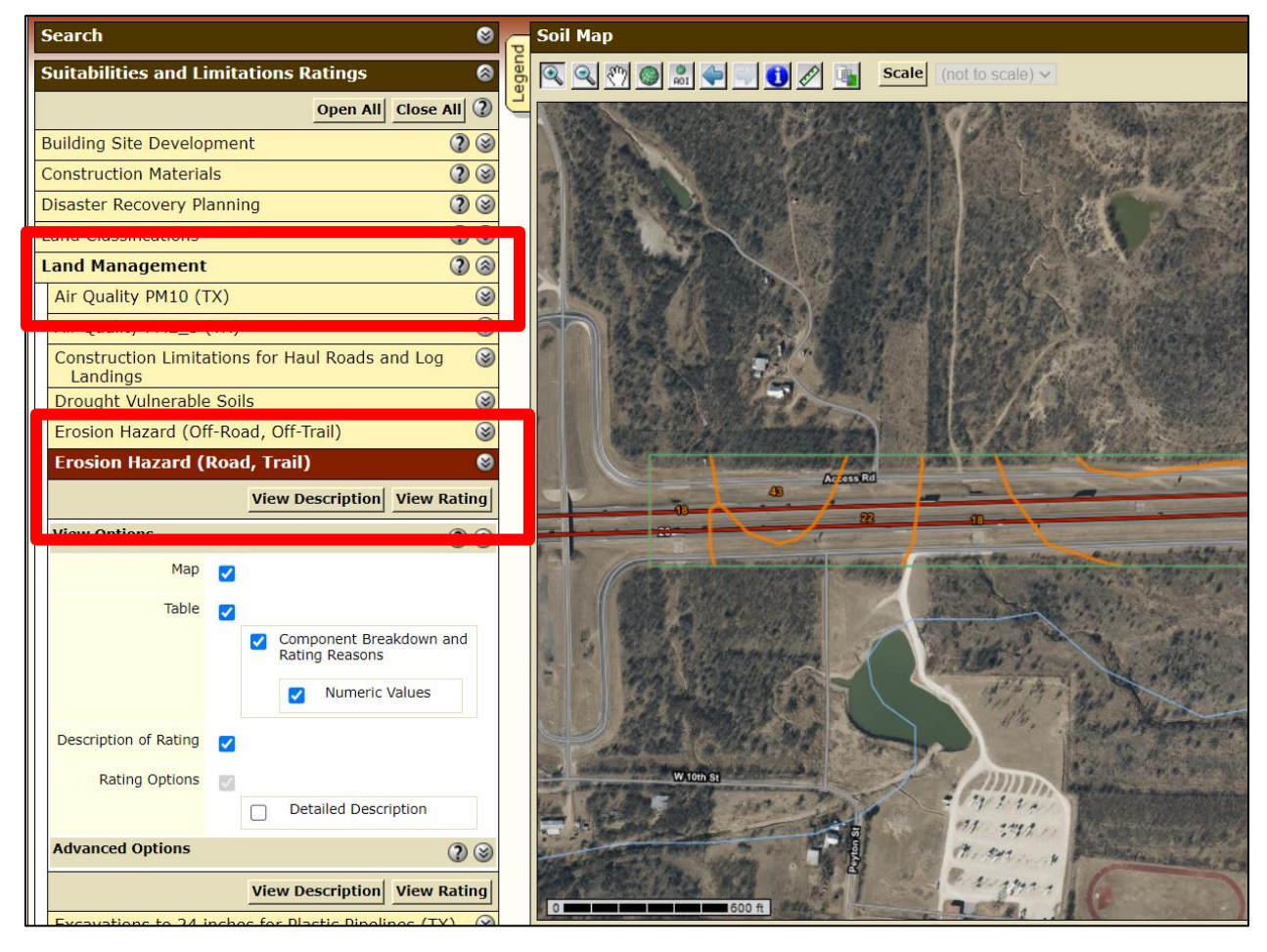

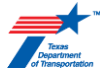

5. You will find a map and you will see a table which list the ratings for the different soil types. Here you will be able to find the erosion potential rating.

You will see a map like this showing the soil units:

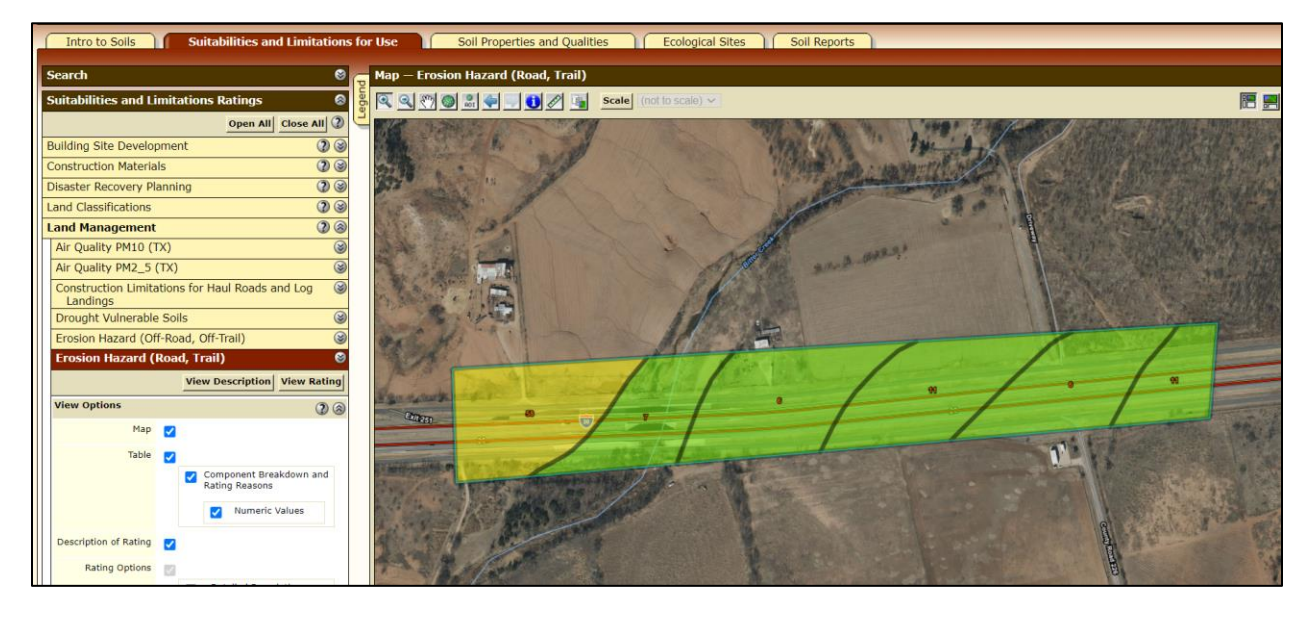

The table will look like this:

|                 | ۲                       | the small areas or contrasting soils that could have been shown at a more detailed scale. |                                                              |        |          |        |                        |                        |                    |                 |                   |
|-----------------|-------------------------|-------------------------------------------------------------------------------------------|--------------------------------------------------------------|--------|----------|--------|------------------------|------------------------|--------------------|-----------------|-------------------|
| ation           | 3                       |                                                                                           |                                                              |        |          |        |                        |                        |                    |                 |                   |
|                 | ۲                       | Tables — Erosion Hazard (Road, Trail) — Summary By Map Unit 🚳                             |                                                              |        |          |        |                        |                        |                    |                 |                   |
| p)              | 3                       | Summary by Map Unit — Nolan County, Texas (TX353)                                         |                                                              |        |          |        |                        |                        |                    |                 |                   |
| ace)            | 3                       | Summary by Map Unit — Nolan County, Texas (TX 55,                                         |                                                              |        |          |        |                        |                        |                    | 8               |                   |
|                 | 3                       | Map unit<br>symbol                                                                        | Map unit name                                                |        | Rating   | Con    | onent name<br>percent) | Rating reasor<br>value | is (numeric<br>:s) | Acres in<br>AOI | Percent of<br>AOI |
|                 | 3                       | 6                                                                                         | Colorado loam, occasionally flooded                          |        | Slight   | Colora | o (98%)                |                        |                    | 10.4            | 37.5%             |
|                 | 8                       | 7                                                                                         | Colorado loam, 0 to 1 percent slopes<br>frequently flooded   |        | Slight   | Colora | o (90%)                |                        |                    | 3.8             | 13.9%             |
|                 | 8                       | 11                                                                                        | Gageby clay loam, 0 to 1 percent slo<br>occasionally flooded | es,    | Slight   | Gaget  | (90%)                  |                        |                    | 7.7             | 28.0%             |
|                 | 3                       | 58                                                                                        | Woodward loam, 3 to 5 percent slope                          | , warm | Moderate | Wood   | ard (87%)              | Slope/erodibil         | ity (0.50)         | 5.7             | 20.6%             |
| X)              | 3                       | Totals for Area of Interest                                                               |                                                              |        |          |        |                        | 27.6                   | 100.0%             |                 |                   |
| I Seeding (TX)  | ۲                       | Table Frazion Harard (Dead Trail) Summary by Bating Value                                 |                                                              |        |          |        |                        |                        |                    |                 |                   |
| K)              | ۲                       |                                                                                           |                                                              |        |          |        |                        |                        | <u> </u>           |                 |                   |
|                 | Summary by Rating Value |                                                                                           |                                                              |        |          |        |                        |                        |                    | <u>a</u>        |                   |
|                 | ۲                       | Summary by Raung Value                                                                    |                                                              |        |          |        |                        |                        |                    |                 |                   |
| ater Inundation | ۲                       | Rating                                                                                    |                                                              |        |          | Acres  | Percent of AOI         |                        |                    |                 |                   |
|                 |                         | Slight                                                                                    |                                                              |        |          |        |                        | 21.9                   |                    |                 | 79.4%             |
|                 | Moderate                |                                                                                           |                                                              |        |          | 5.7    |                        |                        |                    | 20.6%           |                   |
|                 | ۲                       | Totals for A                                                                              | rea of Interest                                              |        |          |        |                        | 27.6                   |                    |                 | 100.0%            |
| p               | ۳                       | Totals for A                                                                              |                                                              |        |          |        |                        | 2/10                   |                    |                 | 10010 /0          |
|                 | 3                       | Description — Erosion Hazard (Road, Trail)                                                |                                                              |        |          |        |                        |                        |                    |                 |                   |
|                 | ۲                       | FOR - Forestry                                                                            |                                                              |        |          |        |                        |                        |                    |                 |                   |

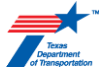

6. Use the "Download Soils Data" tab to "Create Download Link" to download information from the analysis as a .zip file.

| ISDA United States Department of Agriculture 71 81 91<br>Natural Resources Conservation Service |                                                                                                |              |                      |                        |        |                         |             |  |  |
|-------------------------------------------------------------------------------------------------|------------------------------------------------------------------------------------------------|--------------|----------------------|------------------------|--------|-------------------------|-------------|--|--|
| Contact Us Su                                                                                   | ıbscribe <u>ର</u> 🛛                                                                            | Archived S   | Soil Surveys         | Soil Survey St         | atus   | Glossary                | Preferences |  |  |
| Area of Inte<br>(AOI)                                                                           | rest S<br>M                                                                                    | oil S<br>ap  | Soil Data<br>Explore | Download<br>Soils Data | Ì (    | Shopping<br>Cart (Free) |             |  |  |
|                                                                                                 |                                                                                                |              |                      |                        |        |                         |             |  |  |
| Download So                                                                                     | oils Data for                                                                                  |              |                      |                        |        |                         |             |  |  |
| Your AOI (SS                                                                                    | Your AOI (SSURGO)                                                                              |              |                      |                        |        |                         |             |  |  |
|                                                                                                 |                                                                                                |              |                      |                        |        |                         |             |  |  |
| General Inform                                                                                  | ation                                                                                          |              |                      |                        |        |                         |             |  |  |
| Link                                                                                            | Description                                                                                    | of Soil Sur  | vey Geograp          | hic (SSURGO)           | Databa | ise                     |             |  |  |
| Download<br>Contents                                                                            | Tabular data, spatial data (if available), thematic map data, template database, and FGDC meta |              |                      |                        |        |                         |             |  |  |
| Spatial Data<br>Format                                                                          | Spatial Data<br>Format                                                                         |              |                      |                        |        |                         |             |  |  |
| Soils Data Dow                                                                                  | nload Package                                                                                  | e for your A | OI (SSURGO)          |                        |        |                         |             |  |  |

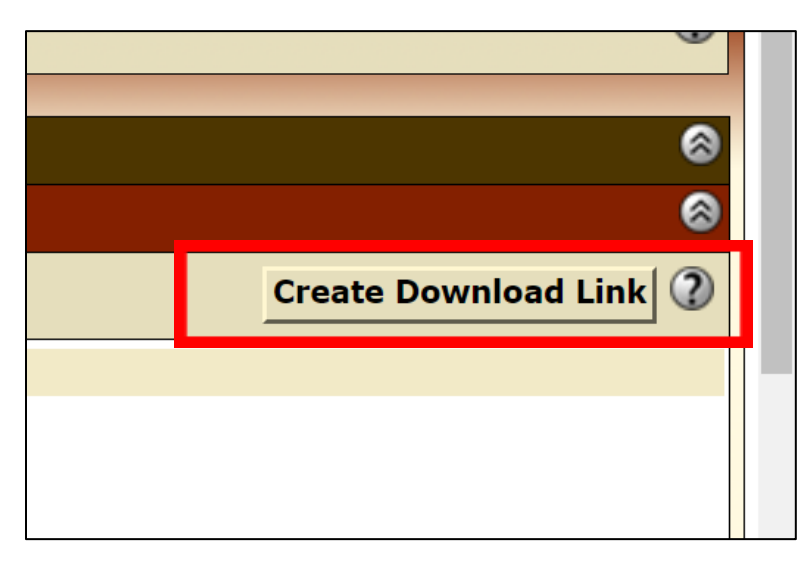